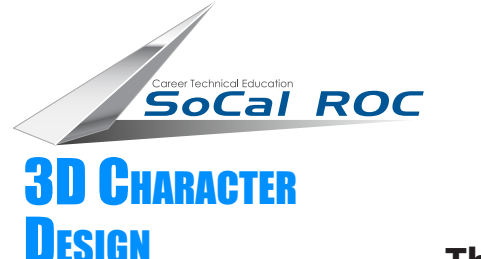

## SIMPLE FANTASIA MUSHROOM

(Point Value - 1 to 5 points)

The Walt Disney film "Fantasia" is the inspiration for this character.

**1.** Draw the profile of the mushroom using the "Line" tool". using only 6 anchor points.

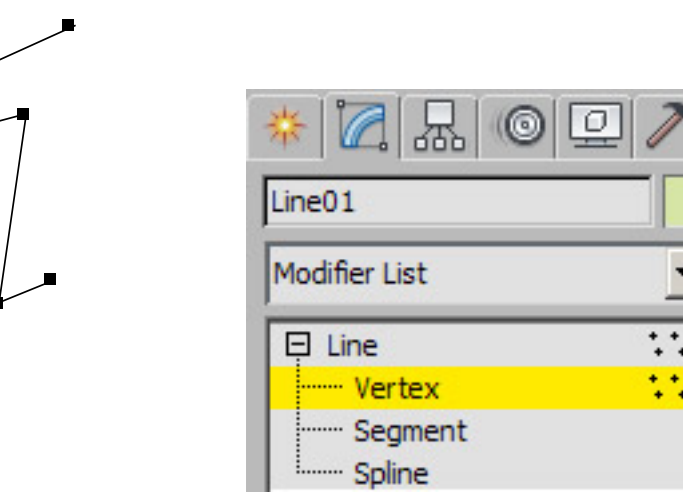

- **2.** Open the line in the modify panel and select vertices.
- **3.** Right click on a vertice and select "Bezier". Two green "control arms" will appear. Toggle thes to shape the curve that you want..

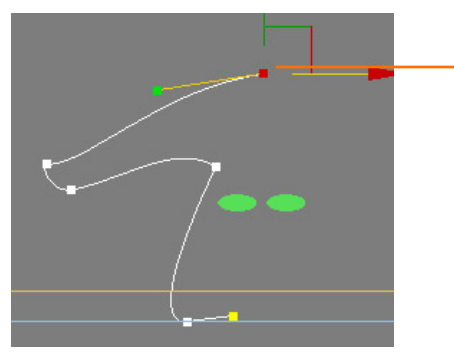

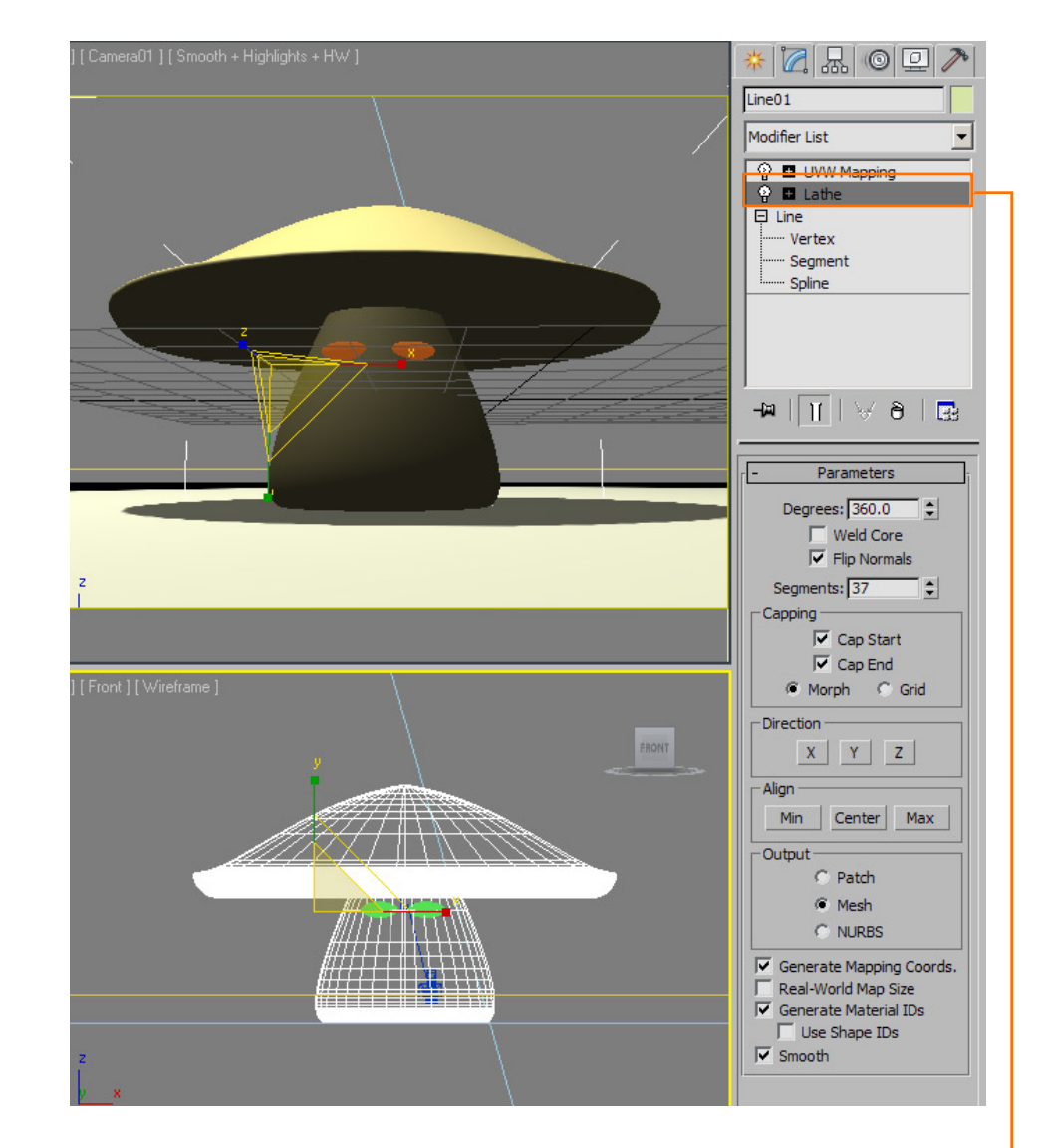

**Mushrooms** 

4. Apply the "Lathe" modifier and match the setting in the diagram.

5. Finish with two eyes and a UVWMap and material.